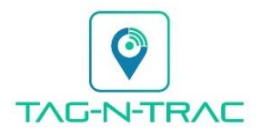

## **TAG-N-TRAC: MERAKI INTEGRATION GUIDE**

## SUPPLY CHAIN VISIBILITY SOLUTIONS

Please follow the following steps for integration using your Meraki dashboard:

- 1. Enable Bluetooth radio scanning (see Image A screenshot below)
  - a. Select "Wireless"  $\rightarrow$  "IOT Radio Settings"  $\rightarrow$  Bluetooth Scanning  $\rightarrow$  ON
- 2. Configure webhook.
  - a. Go to section "Location and scanning" (select "Network-wide"  $\rightarrow$  "General"  $\rightarrow$  scroll down)
  - b. Select "Scanning API" → enabled
  - c. Configure POST URL
    - i. URL should be set to <a href="https://api.tagntrac.io/device/meraki/data">https://api.tagntrac.io/device/meraki/data</a>
    - ii. Secret should be set to your ORG key (from Tag-N-Trac dashboard settings)
    - iii. API version =  $v^2$
    - iv. Radio type = Bluetooth
  - d. Provide your Tag-N-Trac support rep with your "validator" code (currently you must provide this via email.) This needs to be configured on the Tag-N-Trac account, so we can respond correctly to the Meraki authentication challenge.
  - e. After we confirm the validator string has been configured, press the "validate" button. The status icon should change to show validation successful.
- 3. Tag-N-Trac Bluetooth devices that are in range of any of your Meraki devices can now be seen on the Tag-N-Trac dashboard.

## **REFERENCE FIGURES:**

| dinin<br>cisco Meraki |                                                 |                                                                                           | <u></u>                                    |             |                |             |          |
|-----------------------|-------------------------------------------------|-------------------------------------------------------------------------------------------|--------------------------------------------|-------------|----------------|-------------|----------|
| NETWORK<br>Evonexus 👻 | Location and scanr<br>Analytics<br>Scanning API | Analytics enabled v<br>Scanning API enabled v<br>c4d41408bc3523097f075c7bc3db64ff640443a7 |                                            |             |                |             |          |
| Network-wide          | Validator 🚯                                     |                                                                                           |                                            |             |                |             |          |
| Wireless              | Post URLs                                       | Status<br>0                                                                               | Post URL                                   | Secret      | API<br>Version | Radio Type  |          |
| Cameras               |                                                 | ٠                                                                                         | https://api.tagntrac.io/device/meraki/data | Show secret | V2 v           | Bluetooth v | Validate |

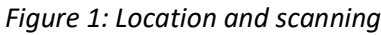

| ululu<br>cisco Meraki | Q Search Dashboard                                                        | 📢 Announcements 👻 | ③ Help ◄ |  |  |  |  |  |
|-----------------------|---------------------------------------------------------------------------|-------------------|----------|--|--|--|--|--|
| NETWORK<br>Evonexus 🝷 | IoT Radio Settings<br>Bluetooth                                           |                   |          |  |  |  |  |  |
| Network-wide          | Scanning                                                                  |                   |          |  |  |  |  |  |
| Wireless              | Scanning 🖲 On Off                                                         |                   |          |  |  |  |  |  |
| Cameras               | Visit the Bluetooth clients page to see clients                           |                   |          |  |  |  |  |  |
| Organization          | Beaconing                                                                 |                   |          |  |  |  |  |  |
|                       | Use APs as location markers. For more information, see our documentation. |                   |          |  |  |  |  |  |
|                       | Advertising  On Off                                                       |                   |          |  |  |  |  |  |
|                       | Cancel Save                                                               |                   |          |  |  |  |  |  |
|                       | (Please allow 1-2 minutes for changes to take effect.)                    |                   |          |  |  |  |  |  |

Figure 2: IoT Radio Settings